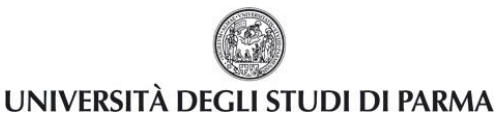

# Guida alla presentazione e

# alla sottoscrizione delle liste elettorali

| Redazione a cura di:    | Area Dirigenziale Sistemi Informativi |
|-------------------------|---------------------------------------|
|                         |                                       |
| Distribuito a:          | Studenti Ateneo                       |
|                         |                                       |
| Modifiche rispetto alle | -                                     |
| versioni precedenti     |                                       |
|                         |                                       |

Rev. 1.0 del 20 dicembre 2016Codice Documento: S3\_ElezioniOnLinePagina 1 di 15

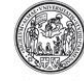

# ELEZIONI STUDENTESCHE ON LINE Guida alla presentazione e

alla sottoscrizione delle liste elettorali

#### Sommario

| 1.  | Scopo del documento                                                       | . 3 |
|-----|---------------------------------------------------------------------------|-----|
| 2.  | Link per accedere alla procedura                                          | . 3 |
| 3.  | Fasi della procedura                                                      | . 3 |
| 4.  | Il presentatore presenta la lista                                         | . 4 |
| 5.  | Il presentatore inserisce i candidati                                     | . 6 |
| 6.  | Il candidato accetta la candidatura                                       | . 8 |
| 7.  | Il presentatore controlla l'andamento dell'accettazione delle candidature | . 9 |
| 8.  | Il presentatore chiude la lista                                           | 10  |
| 9.  | Controlli Commissione Elettorale Centrale (fase 1)                        | 11  |
| 10. | Lo studente sottoscrive la lista                                          | 11  |
| 11. | Il presentatore controlla l'andamento delle sottoscrizioni della lista    | 13  |
| 12. | Controlli Commissione Elettorale Centrale (fase 2)                        | 13  |
| 13. | Legenda stato della lista                                                 | 14  |

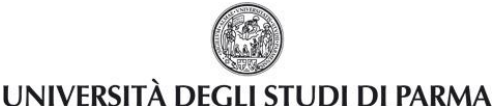

#### 1. Scopo del documento

Lo scopo del presente documento è quello di illustrare, dal punto di vista operativo, tutte le operazioni a carico dello studente da compiere, mediante l'applicativo ESSE3, per le elezioni delle rappresentanze studentesche.

Per tutto quanto non previsto espressamente in questa guida si rimanda alla lettura del Decreto di indizione delle elezioni e del Regolamento per l'Elezione delle Rappresentanze Studentesche, di seguito denominato Regolamento.

### 2. Link per accedere alla procedura

L'applicazione ESSE3 è accessibile all'indirizzo: <u>http://unipr.esse3.cineca.it/</u>

Per accedere lo studente deve fare login sul web con le proprie credenziali di Ateneo (secondo il formato <u>nome.cognome@studenti.unipr.it</u>) seguite dalla propria password.

| UNIVERSITÀ                                                                                                    | UNIVERSITÀ DEGLI STUDI DI PARMA                                                                                                    |  |  |  |  |  |  |  |  |  |  |
|----------------------------------------------------------------------------------------------------|----------------------------------------------------------------------------------------------------|--|--|--|--|--|--|--|--|--|--|
| Home Sito Ateneo                                                                                                    |                                                                                                    |  |  |  |  |  |  |  |  |  |  |
|                                                                                                    | Home >                                                                                                    |  |  |  |  |  |  |  |  |  |  |
| login                                                                                                    | Area Riservata                                                                                                    |  |  |  |  |  |  |  |  |  |  |
|                                                                                                    | Da questa pagina puoi accedere a tutti i servizi online a disposizione degli studenti e dei docenti dell'Università degli Studi di Parma: |  |  |  |  |  |  |  |  |  |  |
| • ESAMI                                                                                                    | <ul> <li>se accedi per la prima volta registrati e attiva la password</li> </ul>                                                          |  |  |  |  |  |  |  |  |  |  |
| bacheca appelii desame  se sei già in possesso dello usemame temporaneo, rilasciato con la registrazione, ed hai attivato la password accedi tramite login  se sei uno studente o docente dell'Università di Parma, già in possesso delle credenziali definitive (mail di ateneo e relativa password), accedi tramite login |                                                                                                    |  |  |  |  |  |  |  |  |  |  |
| AREA AZIENDA                                                                                                    | SMARRIMENTO USERNAME O PASSWORD                                                                                                    |  |  |  |  |  |  |  |  |  |  |
| richiesta accredito                                                                                                    | Recupero username<br>Parunaro password                                                                                                    |  |  |  |  |  |  |  |  |  |  |

Tutte le operazioni possibili sono visibili nell'area di menù ELEZIONI STUDENTESCHE.

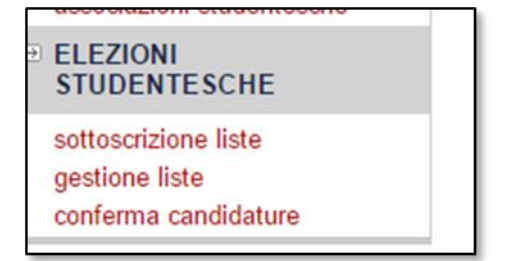

## 3. Fasi della procedura

L'applicazione web ESSE3 per lo studente disciplina le operazioni inerenti le elezioni delle rappresentanze studentesche dal momento della presentazione delle liste elettorali fino alla sottoscrizione delle stesse da parte degli studenti (elettorato attivo).

Per presentazione di una lista si intende:

- la definizione della lista elettorale da parte del presentatore;
- la presentazione delle candidature da parte del presentatore (lista di candidati);
- l'accettazione delle candidature da parte dei candidati;

| Rev. 1.0 del 20 dicembre 2016 | Codice Documento: S3_ElezioniOnLine | Pagina 3 di 15 |
|-------------------------------|-------------------------------------|----------------|
|-------------------------------|-------------------------------------|----------------|

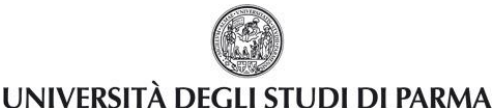

#### ELEZIONI STUDENTESCHE ON LINE Guida alla presentazione e alla sottoscrizione delle liste elettorali

• la chiusura della lista da parte del presentatore.

Ogni lista elettorale è presentata da un elettore facente parte dell'elettorato attivo dell'Ateneo, firmatario della lista, non candidato che ne è considerato presentatore ufficiale. (Articolo 7 del Regolamento – Liste elettorali e candidature).

Il presentatore di lista presenta l'elenco dei candidati (elettorato passivo) per ogni collegio di interesse, con un minimo di un candidato e con un massimo che non superi di tre il numero degli eligendi.

Ciascuna lista elettorale deve essere contraddistinta da una denominazione ed eventuale sigla e/o simbolo. La presentazione della lista deve essere effettuata entro e non oltre la data e l'ora indicata nel Decreto Rettorale di indizione.

### 4. Il presentatore presenta la lista

Lo studente presentatore di lista dopo essersi loggato deve fare clic sulla voce di menù *gestione liste* nella sezione *ELEZIONI STUDENTESCHE* 

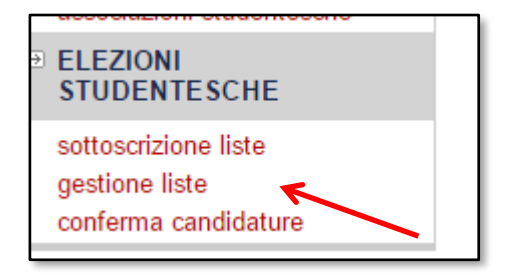

e poi procedere con l'inserimento della lista elettorale tramite il pulsante Presenta altra Lista.

| Elezioni Studentesche:Presentazione/Gestione Liste                                                                                                    |                                                                                                    |  |  |    |                        |               |    |  |  |  |  |  |
|----------------------------------------------------------------------------------------------------|----------------------------------------------------------------------------------------------------|--|--|----|------------------------|---------------|----|--|--|--|--|--|
| in questa pagina trovi l'elenco delle Liste presentate. Puoi aggiungere, chiudere o modificare una lista.<br>— Elenco Liste Presentate ——————————————————————————————————— |                                                                                                    |  |  |    |                        |               |    |  |  |  |  |  |
| Stato                                                                                                    | Stato Lista Organo/Collegio Data Elezione N. min Candidati N. max Candidati N. Firme N. Sost. Candidati M F Azioni Visualizza/ Modifica Chiudi Lista |  |  |    |                        |               |    |  |  |  |  |  |
|                                                                                                    |                                                                                                    |  |  | No | n è stata recuperata r | nessuna Lista | a. |  |  |  |  |  |
|                                                                                                    |                                                                                                    |  |  |    |                        |               |    |  |  |  |  |  |

Nella pagina che si apre deve selezionare il collegio per il quale intende presentare la lista candidati. Il presentatore può scegliere tra le liste elettorali presenti (già presentate per altri collegi) selezionandola dalla tendina **Lista**\*, oppure inserire una lista elettorale nuova compilando il campo **Descrizione Lista**\*, tali informazioni sono obbligatorie.

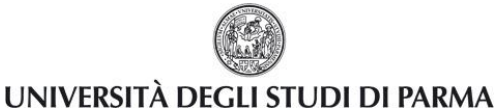

#### ELEZIONI STUDENTESCHE ON LINE

Guida alla presentazione e

alla sottoscrizione delle liste elettorali

| Elezioni Studentesche:Inserimento nuova Lista           |                                                                                                    |  |  |  |  |  |  |  |
|---------------------------------------------------------|----------------------------------------------------------------------------------------------------|--|--|--|--|--|--|--|
| In questa pagina è possibile presentare una nuova lista |                                                                                                    |  |  |  |  |  |  |  |
| -Nuova Lista                                            |                                                                                                    |  |  |  |  |  |  |  |
| Lista:*                                                 | Seleziona 🔻                                                                                                    |  |  |  |  |  |  |  |
| Descrizione lista: *                                    |                                                                                                    |  |  |  |  |  |  |  |
| Logo:                                                   |                                                                                                    |  |  |  |  |  |  |  |
|                                                         | Anteprima Logo                                                                                                    |  |  |  |  |  |  |  |
|                                                         |                                                                                                    |  |  |  |  |  |  |  |
|                                                         | L'anteprima dell'immagine non è supportata su IE di versioni inferiori alla 10.<br>Nota: le dimensioni del logo devono essere 35x40mm |  |  |  |  |  |  |  |
| Collegio:*                                              | Seleziona 🔻                                                                                                    |  |  |  |  |  |  |  |
| annulla Indietro Conferma                               |                                                                                                    |  |  |  |  |  |  |  |

Il presentatore può inserire il **Logo** da attribuire alla lista, visualizzandone anche l'anteprima. Il logo deve essere un'immagine con formato bitmap oppure jpeg.

| Elezioni Studentesche:Ins<br>In questa pagina è possibile presentare<br>Nuova Lista | e una nuova lista                                                                                                    |
|-------------------------------------------------------------------------------------|----------------------------------------------------------------------------------------------------|
| Lista:*<br>Descrizione lista: *<br>Logo:                                            | - Seleziona  V Gattolo                                                                                                    |
|                                                                                     | Anteprima Logo           Scegli file         gatto jpg           If file non è una immagine o non è un formato supportato. I formati supportato. I formati supportato sono: bitmap e jpeg. |
| Collegio:*                                                                          | Senato AccademicoCollegio 1 Senato Accademico - CDS e Scuole V                                                                                                    |
| annulla Indietro Conferma                                                           |                                                                                                    |

Il presentatore deve poi procedere facendo clic sul pulsante *Conferma* al fine di confermare l'inserimento della lista.

**Attenzione**: una volta confermata la lista non è più possibile eliminarla e neppure modificarla. In caso il presentatore si sbagliasse ad inserire la descrizione e/o il logo, dovrà rivolgersi all'ufficio competente per effettuare le eventuali modifiche.

| Rev. 1.0 del 20 dicembre 2016 | Codice Documento: S3_ElezioniOnLine | Pagina 5 di 15 |
|-------------------------------|-------------------------------------|----------------|
|-------------------------------|-------------------------------------|----------------|

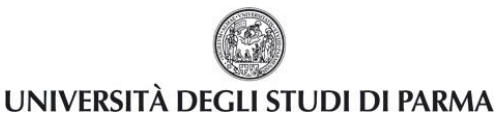

#### ELEZIONI STUDENTESCHE ON LINE Guida alla presentazione e alla sottoscrizione delle liste elettorali

Dopo la conferma il presentatore può procedere con l'eventuale inserimento di un'altra lista. Il presentatore può presentare la stessa lista elettorale su più collegi oppure può presentare liste diverse su collegi diversi.

| Elezi<br>In ques | o <mark>ni Stu</mark><br>ta pagina<br>ico Liste | dentesche:Presentazione/Gestione L<br>trovi l'elenco delle Liste presentate. Puoi aggiungere, ch<br>Presentate | iste<br>iudere o modif | ïcare una lista.    |                     |             |             |           |   |   |                                  |                      |
|------------------|-------------------------------------------------|----------------------------------------------------------------------------------------------------|------------------------|---------------------|---------------------|-------------|-------------|-----------|---|---|----------------------------------|----------------------|
| Stato            | Lista                                           | Organo/Collegio                                                                                                | Data<br>Elezione       | N. min<br>Candidati | N. max<br>Candidati | N.<br>Firme | N.<br>Sost. | Candidati | M | F | Azion<br>Visualizza/<br>Modifica | i<br>Chiudi<br>Lista |
| 6                | Gattolo                                         | Senato Accademico/Collegio 1 Senato Accademico -<br>CDS e Scuole                                               | 03/10/2016             | 2                   | 2                   | 3           |             |           |   |   | Ø                                | <b>?</b>             |
| Preser           | ıta altra Li                                    | sta                                                                                                    |                        |                     |                     |             |             |           |   |   |                                  |                      |

Per inserire la medesima lista, per un collegio diverso, il presentatore deve ripetere la stessa operazione ma la lista potrà essere ripescata (dal menù a tendina **Lista\***), e quindi non sarà necessario reinserire denominazione e simbolo; la lista dei candidati dovrà ovviamente essere inserita per ogni collegio.

| h         |                  |                                                                                    |             |                |              |       |       |           |     |                         |                 | i – a p                       | <  |
|-----------|------------------|------------------------------------------------------------------------------------|-------------|----------------|--------------|-------|-------|-----------|-----|-------------------------|-----------------|-------------------------------|----|
| e3.pp.cir | eca.it/auth/s    | studente/Elezioni/PGLHome.do;jsessionid=EA5015BBB464617C19C9                       | 931282173DC | 3.esse3-unipri | 2-preprod-01 |       |       |           |     |                         |                 | \$                            | :  |
| fice365   | UNIPR            | 🗅 PREPROD 🐹 ugov 🗅 PROD 🕸 Citrix session kille 💿                                   | CITRIX      |                |              |       |       |           |     |                         |                 |                               |    |
|           |                  |                                                                                    |             |                |              |       |       |           |     |                         |                 |                               | ^  |
|           |                  |                                                                                    |             |                |              |       |       |           |     |                         |                 |                               |    |
| DEGI      | I STUI           | DI DI PARMA                                                                        |             |                |              |       |       |           |     |                         |                 | Constant configure            |    |
| 9 M       | EX               |                                                                                    |             |                |              |       |       |           |     |                         |                 | Servizi online                |    |
|           |                  |                                                                                    |             |                |              |       |       |           |     |                         |                 |                               | 1  |
| Elez      | oni Stude        | entesche:Presentazione/Gestione Liste                                              |             |                |              |       |       |           |     |                         |                 | Legenda                       |    |
| In que    | ta pagina tro    | vi l'elenco delle Liste presentate. Puoi aggiungere, chiudere o modificare         | una lista.  |                |              |       |       |           |     |                         |                 | A Lista Chiusa                | 1  |
|           | TTENZIONE        |                                                                                    |             |                |              |       |       |           |     |                         |                 | 6                             | -1 |
|           | ion ci sono ci   | ollegi per cui è possibile inserire una lista                                      |             |                |              |       |       |           |     |                         |                 | Lista Aperta                  | -1 |
| Ele       | nco Liste P      | resentate                                                                          |             |                |              |       |       |           |     |                         |                 | × Lista Ritirata              |    |
|           |                  |                                                                                    | Data        | N min          | N max        | N     | N     |           |     | Azior                   | i .             | 29 Lista non più confermabile |    |
| Stat      | Lista            | Organo/Collegio                                                                    | Elezione    | Candidati      | Candidati    | Firme | Sost. | Candidati | MF  | Visualizza/<br>Modifica | Chiudi<br>Lista | 🗢 Lista Esclusa               | 1  |
| a         | Lista<br>civetta | Nucleo di Valutazione/COLLEGIO UNICO                                               | 25/06/2015  | 2              | 5            | 3     | 3     | 3         | 1 2 | Q                       |                 |                               | 1  |
| 0         | Lista<br>civetta | Senato Accademico/Senato Accademico_Area1 (Corsi di laurea e<br>laurea Magistrale) | 25/06/2015  | 2              | 3            | 5     |       |           |     | Q                       |                 |                               |    |
| A         | Lista<br>Gardoni | Senato Accademico/Collegio 1 Senato Accademico - CDS e Scuole                      | 03/10/2016  | 2              | 3            | 3     | 3     | 2         | 1 1 | q                       |                 |                               |    |
|           |                  | ·                                                                                  |             |                |              |       |       |           |     |                         |                 |                               |    |
|           |                  |                                                                                    |             |                |              |       |       |           |     |                         |                 |                               |    |

# 5. Il presentatore inserisce i candidati

Lo studente presentatore dopo essersi loggato deve fare clic sempre sulla voce di menù *gestione liste* nella sezione *ELEZIONI STUDENTESCHE*.

| Ele<br>In q | e <b>zio</b><br>uesta | ni Stu<br>pagina f<br>co Liste | dentesche:Presentazione/Gestione L<br>rovi l'elenco delle Liste presentate. Puoi aggiungere, ch<br>Presentate | iste<br>iudere o modif | ïcare una lista.    |                     |             |             |           |   |   |                                  |                      |
|-------------|-----------------------|--------------------------------|----------------------------------------------------------------------------------------------------|------------------------|---------------------|---------------------|-------------|-------------|-----------|---|---|----------------------------------|----------------------|
| St          | ato                   | Lista                          | Organo/Collegio                                                                                               | Data<br>Elezione       | N. min<br>Candidati | N. max<br>Candidati | N.<br>Firme | N.<br>Sost. | Candidati | м | F | Azion<br>Visualizza/<br>Modifica | i<br>Chiudi<br>Lista |
| 1           | 6                     | Gattolo                        | Senato Accademico/Collegio 1 Senato Accademico -<br>CDS e Scuole                                              | 03/10/2016             | 2                   | 2                   | 3           |             |           |   |   | Ø                                | Ł                    |
| Pre         | senta                 | a altra Li                     | sta                                                                                                    |                        |                     |                     |             |             |           |   |   |                                  |                      |

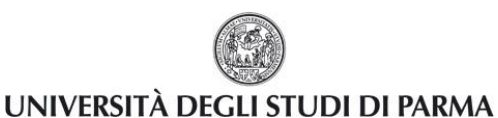

Guida alla presentazione e

alla sottoscrizione delle liste elettorali

Per inserire i candidati, cliccare la matita (Visualizza/Modifica), e poi il tasto Nuovo Candidato.

| Elezioni S     | lezioni Studentesche: Dettaglio Lista                                                                                  |             |            |                |                           |                           |          |  |  |  |  |
|----------------|----------------------------------------------------------------------------------------------------|-------------|------------|----------------|---------------------------|---------------------------|----------|--|--|--|--|
| In questa pagi | n questa pagina vengono visualizzati i candidati della lista. Puoi aggiungere un nuovo candidato o chiudere una lista. |             |            |                |                           |                           |          |  |  |  |  |
|                |                                                                                                    |             |            |                |                           |                           |          |  |  |  |  |
| Lista:         | Lista: Gattolo                                                                                                    |             |            |                |                           |                           |          |  |  |  |  |
| Organo:        |                                                                                                    |             |            |                | Senato Accademi           | ico                       |          |  |  |  |  |
| Collegio:      |                                                                                                    |             |            |                | Collegio 1 Senato         | Accademico - CDS e Scuole |          |  |  |  |  |
| Elenco Cand    | idati                                                                                                    | Nomo        | Soprannomo | Matricola      | Data di passita           | Data Conforma Candidatura | Cancolla |  |  |  |  |
| Orame          | Cognome                                                                                                    | Nome        | Soprannome | Mauricora      | Data di nascita           | Data Comernia Candidatura | Cancena  |  |  |  |  |
|                |                                                                                                    |             |            | Non è stato re | cuperato nessun candidato | ).                        |          |  |  |  |  |
| Salva ann      | Satva annulla                                                                                                    |             |            |                |                           |                           |          |  |  |  |  |
| Indietro Nu    | ovo Candidato C                                                                                                    | hiudi Lista |            |                |                           |                           |          |  |  |  |  |

Tutti gli studenti in possesso dei requisiti richiesti possono essere candidati alle elezioni delle rappresentanze studentesche (elettorato passivo).

Nessun candidato può essere incluso in più di una lista elettorale.

Nell'ambito della stessa lista elettorale è consentita la candidatura per più organi e organismi.

Il presentatore inserisce i candidati con l'indicazione di matricola, cognome, nome (campi obbligatori) ed eventualmente soprannome. Tali candidati sono automaticamente contrassegnati dal sistema con numeri arabi progressivi (per determinare la precedenza in caso di parità di voto).

La presentazione delle candidature deve avvenire nel rispetto del principio delle pari opportunità di genere, ai sensi dell'**Articolo 1, comma 3** dello Statuto di Ateneo.

| questa pagina è possibile inserire un nuo | vo candidato |  |  |
|-------------------------------------------|--------------|--|--|
| Nuovo candidato                           |              |  |  |
| matricola: *                              |              |  |  |
| Cognome: *                                |              |  |  |
| Nome: *                                   |              |  |  |
| Soprannome:                               |              |  |  |

| Rev. 1.0 del 20 dicembre 2016 | Codice Documento: S3_ElezioniOnLine | Pagina 7 di 15 |
|-------------------------------|-------------------------------------|----------------|

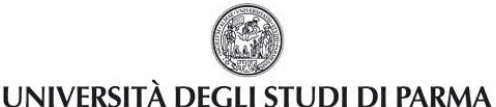

Guida alla presentazione e

#### alla sottoscrizione delle liste elettorali

| .ista:                                                |         |      |            |           | Gattolo         |                           |          |  |  |  |
|-------------------------------------------------------|---------|------|------------|-----------|-----------------|---------------------------|----------|--|--|--|
| Drgano: Senato Accademico                             |         |      |            |           |                 |                           |          |  |  |  |
| Collegio: Collegio 1 Senato Accademico - CDS e Scuole |         |      |            |           |                 |                           |          |  |  |  |
| Ordine                                                | Cognome | Nome | Soprannome | Matricola | Data di nascita | Data Conferma Candidatura | Cancella |  |  |  |
|                                                       |         |      | ala        |           | 02/07/1994      |                           | <u></u>  |  |  |  |
| 1                                                     |         |      | ale        |           |                 |                           |          |  |  |  |
| 2                                                     |         |      | lollo      |           | 31/12/1995      |                           | <br>     |  |  |  |

Tale numero progressivo, può essere modificato dal Presentatore tramite i pulsanti *Salva* e *annulla*. Al termine dell'inserimento di ogni singolo candidato ESSE3 mostra l'elenco dei candidati inseriti fino a quel momento aggiungendo l'informazione della data di nascita.

Il sistema effettua i controlli all'atto dell'inserimento della candidatura da parte del presentatore, ma poi l'ufficio elettorale centrale potrà ripetere i controlli in ogni momento, prima di arrivare alle elezioni.

Il tasto *Chiudi Lista* serve per chiudere la lista. La lista non può essere chiusa finché ogni singolo candidato non avrà accettato la proposta di candidatura.

Nel caso in cui un candidato non accetti la proposta di candidatura dovrà essere eliminato dal presentatore di lista prima di procedere alla chiusura della lista (simbolo bidoncino).

#### 6. Il candidato accetta la candidatura

Lo studente dopo essersi loggato deve fare clic sulla voce di menù *conferma candidature* nella sezione *ELEZIONI STUDENTESCHE* per accettare la propria candidatura.

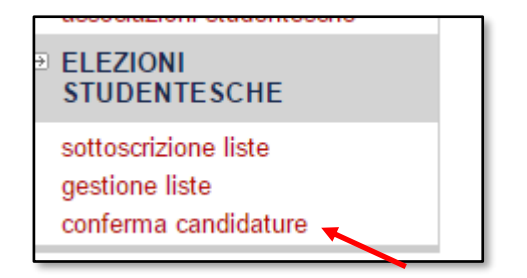

Nella pagina di conferma della candidatura comparirà un campo di testo, con a fianco un link di colore rosso *Sottoscrivi Dichiarazione*. Lo studente per procedere con la conferma della candidatura deve cliccare il link (obbligatorio), tale clic ha valore di autocertificazione nel rispetto della normativa vigente, e comprende tutti i commi dell'**Articolo 4 - Ineleggibilità** del Regolamento commi 1,2,3,4.

| Rev. 1.0 del 20 dicembre 2016 | Codice Documento: S3 ElezioniOnLine | Pagina 8 di 15 |
|-------------------------------|-------------------------------------|----------------|
|                               |                                     |                |

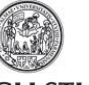

Guida alla presentazione e

UNIVERSITÀ DEGLI STUDI DI PARMA

#### alla sottoscrizione delle liste elettorali

| elenco candida   | e candidature. P<br>ture — | uoi confermare le candid  | ature.               |                       |                           |                      |
|------------------|----------------------------|---------------------------|----------------------|-----------------------|---------------------------|----------------------|
| Data Elezione    | Elezione                   | Organo                    | Lista                | Soprannome utilizzato | Data Conferma Candidatura | Azione               |
| 30/12/2016 00:00 | test associa               | Senato Accademico         | lista autocerificata | Marti                 |                           | 0                    |
|                  | Dichiarazione              | del godimento dei diritti | politici etc etc.    |                       | Sottoscrivi Dichiarazione | Conferma Candidatura |

Una volta sottoscritta l'autocertificazione si attiverà il link Conferma Candidatura.

| i questa pagina le tu | e candidature. P | uoi confermare le candid  | ature.               |                       |                           |        |
|-----------------------|------------------|---------------------------|----------------------|-----------------------|---------------------------|--------|
| Elenco candida        | ture ———         |                           |                      |                       |                           |        |
| Data Elezione         | Elezione         | Organo                    | Lista                | Soprannome utilizzato | Data Conferma Candidatura | Azione |
| 30/12/2016 00:00      | test associa     | Senato Accademico         | lista autocerificata | Marti                 |                           |        |
|                       | Dichiarazione    | del godimento dei diritti | politici etc etc.    | Sottoscritta          | Conferma Candidatura      |        |

| questa pagina le tue<br>Elenco candidatu |                 | contermare le candidature.    |                      |                       |                           |        |  |  |  |
|------------------------------------------|-----------------|-------------------------------|----------------------|-----------------------|---------------------------|--------|--|--|--|
| Data Elezione                            | Elezione        | Organo                        | Lista                | Soprannome utilizzato | Data Conferma Candidatura | Azione |  |  |  |
| 30/12/2016 00:00                         | test associa    | Senato Accademico             | lista autocerificata | Marti                 | 02/12/2016 14:06          |        |  |  |  |
|                                          | Dichiarazione o | del godimento dei diritti pol | itici etc etc.       |                       | Sottoscritta              |        |  |  |  |

Una volta confermata la candidatura tutti i link si disattiveranno e sarà visibile solo la data di Conferma Candidatura e la relativa spunta di accettazione della dichiarazione.

# 7. Il presentatore controlla l'andamento dell'accettazione delle candidature

Il presentatore può controllare in tempo reale l'andamento dell'accettazione delle candidature da parte dei candidati che ha inserito nella lista elettorale.

Per fare ciò, dopo essersi loggato, deve fare clic sulla voce di menù *gestione liste* nella sezione *ELEZIONI STUDENTESCHE* (stesso link utilizzato per presentare la lista e inserire i candidati).

Per visualizzare l'elenco dei candidati, cliccare la matita (**Visualizza/Modifica**), comparirà l'elenco dei candidati con a fianco l'indicazione della data di avvenuta conferma candidatura (*Data Conferma Candidatura*).

| Rev. 1.0 del 20 dicembre 2016 | Codice Documento: S3 ElezioniOnLine | Pagina 9 di 15 |
|-------------------------------|-------------------------------------|----------------|

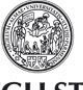

Guida alla presentazione e

UNIVERSITÀ DEGLI STUDI DI PARMA

alla sottoscrizione delle liste elettorali

|                   |                             |                              |                          |                      |                                             |                                            |              | × - 0      |
|-------------------|-----------------------------|------------------------------|--------------------------|----------------------|---------------------------------------------|--------------------------------------------|--------------|------------|
| se3.pp.cineca.it/ | auth/studente/Elezioni/P    | GLCandidatiLista.do:jse      | ssionid=5E2B097C76B4     | 84FA56BA0DD46EF      | CA9E8.esse3-unipr2-pr                       | reprod-01?liste_org_id=18&collegio_id=12&e | lez_org_id=6 |            |
| ffice365 📲 U      | NIPR 🗅 PREPROD 👔            | ugov 🗅 PROD 🗄                | Citrix session kille     | CITRIX               |                                             |                                            |              |            |
|                   |                             |                              |                          |                      |                                             |                                            |              |            |
|                   | IN NO.                      |                              | 1812 111                 |                      |                                             |                                            |              |            |
| DEGLI ST          | UDI DI PARA                 | AA                           |                          |                      |                                             |                                            |              | c · · · 1  |
|                   | XX 29                       | Josh (                       |                          | \                    |                                             |                                            |              | Servizi on |
|                   |                             |                              |                          |                      |                                             |                                            |              |            |
| Elezioni S        | tudentesche: Det            | taglio Lista                 |                          |                      |                                             |                                            |              |            |
| In questa pagi    | na vengono visualizzati i c | andidati della lista. Puoi a | aggiungere un nuovo cand | idato o chiudere una | lista.                                      |                                            |              |            |
|                   |                             |                              |                          |                      |                                             |                                            |              |            |
| Lista:            |                             |                              |                          | an                   | nicizia                                     |                                            |              |            |
| Collegio:         |                             |                              |                          | Co                   | nato Accademico<br>illegio 1 Senato Accaden | nico - CDS e Scuole                        |              |            |
|                   |                             |                              |                          |                      |                                             |                                            |              |            |
| Elenco ca         | ndidati —                   |                              |                          |                      |                                             |                                            |              |            |
| Elenco Cano       | idati                       |                              |                          |                      |                                             |                                            |              |            |
| Ordine            | Cognome                     | Nome                         | Soprannome               | Matricola            | Data di nascita                             | Data Conferma Candidatura                  | Cancella     |            |
| 1                 |                             |                              | fra                      |                      | 15/12/1981                                  |                                            | 面            |            |
| 2                 |                             |                              | bea                      |                      | 06/05/1991                                  | 29/09/2016                                 | 1            |            |
| Calua area        |                             |                              |                          |                      |                                             |                                            |              |            |
| Sava              | ulla                        |                              |                          |                      |                                             |                                            |              |            |
| Indietro Nu       | ovo Candidato Chiudi Li     | sta                          |                          |                      |                                             |                                            |              |            |
|                   |                             |                              |                          |                      |                                             |                                            |              |            |
|                   |                             |                              |                          |                      |                                             |                                            |              |            |
|                   |                             |                              |                          |                      |                                             |                                            |              |            |
|                   |                             |                              |                          |                      |                                             |                                            |              |            |
|                   |                             |                              |                          |                      |                                             |                                            |              |            |
|                   |                             |                              |                          |                      |                                             |                                            |              |            |
|                   |                             |                              |                          |                      |                                             |                                            |              |            |

# 8. Il presentatore chiude la lista

Lo studente presentatore dopo essersi loggato deve fare clic sulla voce di menù *gestione liste* nella sezione *ELEZIONI STUDENTESCHE*.

| Elezio                                                                                                    | Elezioni Studentesche:Presentazione/Gestione Liste                                                                                                    |                                                                  |            |   |   |   |  |   |   |   |   |          |
|----------------------------------------------------------------------------------------------------|----------------------------------------------------------------------------------------------------|------------------------------------------------------------------|------------|---|---|---|--|---|---|---|---|----------|
| In questa pagina trovi l'elenco delle Liste presentate. Puoi aggiungere, chiudere o modificare una lista.  Elenco Liste Presentate |                                                                                                    |                                                                  |            |   |   |   |  |   |   |   |   |          |
| Stato                                                                                                    | Stato     Lista     Organo/Collegio     Data<br>Elezione     N. min<br>Candidati     N. max<br>Candidati     N. max<br>Firme     N.<br>Sost.     N.<br>Candidati     M     F     Azioni<br>Visualizza/<br>Modifica     Azioni |                                                                  |            |   |   |   |  |   |   |   |   |          |
| 6                                                                                                    | Gattolo                                                                                                    | Senato Accademico/Collegio 1 Senato Accademico -<br>CDS e Scuole | 03/10/2016 | 2 | 2 | 3 |  | 3 | 2 | 1 | Ø | <b>?</b> |
|                                                                                                    |                                                                                                    |                                                                  |            |   |   |   |  |   |   |   |   |          |

Il presentatore per chiudere la lista deve cliccare sul bottone *Chiudi Lista*.

La pagina mostra un quadro riassuntivo della lista presentata: lo stato, la denominazione, il numero minimo e massimo dei candidati, e il numero effettivo dei candidati divisi per genere.

Il presentatore, una volta chiusa la lista potrà solo visualizzarla.

| Elezio                  | Elezioni Studentesche:Presentazione/Gestione Liste                                                        |                                                                  |            |           |           |       |       |           |     |   |                         |                 |
|-------------------------|----------------------------------------------------------------------------------------------------|------------------------------------------------------------------|------------|-----------|-----------|-------|-------|-----------|-----|---|-------------------------|-----------------|
| In quest                | In questa pagina trovi l'elenco delle Liste presentate. Puoi aggiungere, chiudere o modificare una lista. |                                                                  |            |           |           |       |       |           |     |   |                         |                 |
| Elenco Liste Presentate |                                                                                                    |                                                                  |            |           |           |       |       |           |     |   |                         |                 |
| Stato                   | Lieta                                                                                                    | Organo/Collegio                                                  | Data       | N. min    | N. max    | N.    | N.    | Candidati | м   | c | Azion                   |                 |
| 51410                   | Lista                                                                                                    | OrganorConegio                                                   | Elezione   | Candidati | Candidati | Firme | Sost. | Canuluau  | IVI | F | Visualizza/<br>Modifica | Chiudi<br>Lista |
| A                       | Gattol                                                                                                    | Senato Accademico/Collegio 1 Senato Accademico -<br>CDS e Scuole | 03/10/2016 | 2         | 3         | 3     |       | 3         | 2   | 1 | ٩                       |                 |
|                         |                                                                                                    |                                                                  |            |           |           |       |       |           |     |   | :                       | :               |

Rev. 1.0 del 20 dicembre 2016

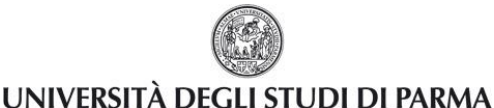

# 9. Controlli Commissione Elettorale Centrale (fase 1)

A seguito della chiusura delle liste da parte del presentatore e prima dell'avvio delle sottoscrizioni, la Commissione Elettorale Centrale accerta la regolarità delle liste stesse.

I candidati che non risultino in possesso dei requisiti per l'elettorato passivo al momento del controllo, saranno esclusi dalla competizione elettorale.

Nel caso in cui la denominazione ed eventuale sigla e/o simbolo della lista risulti identica a quella di altra lista, o confondibile con altra presentata, o lesiva della dignità personale o sconveniente, la Commissione lo segnala al presentatore che deve dare indicazione per la modifica, nel termine perentorio di due giorni, pena l'esclusione dalle elezioni.

Ogni lista è numerata dall'ufficio preposto con un numero progressivo che viene individuato con estrazione a sorte tra le liste validate dalla Commissione. Tale estrazione viene effettuata alla presenza dei presentatori di lista, invitati dall'ufficio competente a mezzo di posta elettronica istituzionale.

### **10.** Lo studente sottoscrive la lista

Lo studente può sottoscrivere le liste candidate per ciascun collegio di cui fa parte dell'elettorato attivo. Per sottoscrivere la lista, lo studente, dopo essersi loggato deve fare clic sulla voce di menù sottoscrizione liste nella sezione *ELEZIONI STUDENTESCHE*.

Selezionare il collegio per il quale si vuole sottoscrivere la lista, procedere col pulsante Avanti.

| Elezioni Studentesche - Sottoscrizione Lista                     |                    |  |  |  |  |  |  |  |
|------------------------------------------------------------------|--------------------|--|--|--|--|--|--|--|
| Prova documentata                                                |                    |  |  |  |  |  |  |  |
| -Elezioni studentesche Prova 2) - dal: 03/10/2016 al: 04/10/2016 |                    |  |  |  |  |  |  |  |
| Collegio                                                         | Seleziona Collegio |  |  |  |  |  |  |  |
| Senato Accademico - Collegio 1 Senato Accademico - CDS e Scuole  | ٢                  |  |  |  |  |  |  |  |
| Avanti                                                           |                    |  |  |  |  |  |  |  |
|                                                                  |                    |  |  |  |  |  |  |  |

Nella pagina che si apre, per il collegio selezionato, si visualizza l'elenco di tutte le liste, con denominazione, eventuale sigla e/o simbolo ed elenco dei candidati.

Selezionare la lista che si vuole sottoscrivere e procedere col pulsante Avanti.

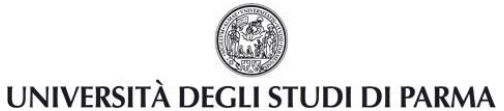

Guida alla presentazione e

alla sottoscrizione delle liste elettorali

| imb.    | Lista           | Candidati      | Sottoscrivi |
|---------|-----------------|----------------|-------------|
|         | Lista Gardoni   | 1.             | 0           |
| <b></b> | Lista al Senato | 1.             | 0           |
| 1 All   | Gattolo         | 1.<br>2.<br>3. | 0           |

| Elezioni Studentesche - Riepilogo e Conferma Lista Sottoscritta<br>Elezioni studentesche Prova 2) - dal: 03/10/2016 al: 04/10/2016<br>Liste associate al collegio |          |  |  |  |  |  |  |  |
|----------------------------------------------------------------------------------------------------|----------|--|--|--|--|--|--|--|
| Organo/Collegio 1 Senato Accademico - CDS e Scuole                                                                                                    |          |  |  |  |  |  |  |  |
| Lista                                                                                                    | amicizia |  |  |  |  |  |  |  |
| Candidati                                                                                                    |          |  |  |  |  |  |  |  |
| Avanti Indietro                                                                                                    |          |  |  |  |  |  |  |  |
| L                                                                                                    |          |  |  |  |  |  |  |  |

Viene mostrata la lista dei candidati che si sta per sottoscrivere, procedere con Avanti.

| ilezioni Studentesche - Riepilogo e Conferma Lista Sottoscritta<br>-Elezioni studentesche Prova 2) - dal: 03/10/2016 al: 04/10/2016<br>Liste associate al collegio |                                             |  |  |  |  |  |  |  |
|----------------------------------------------------------------------------------------------------|---------------------------------------------|--|--|--|--|--|--|--|
| Organo/Collegio                                                                                                    | Collegio 1 Senato Accademico - CDS e Scuole |  |  |  |  |  |  |  |
| Lista                                                                                                    | amicizia                                    |  |  |  |  |  |  |  |
| Candidati                                                                                                    | 1.<br>2.<br>3.                              |  |  |  |  |  |  |  |
| Confermo la sottoscrizione della lista selezionata                                                                                                    |                                             |  |  |  |  |  |  |  |
| Avanti Indietro                                                                                                    |                                             |  |  |  |  |  |  |  |

Spuntare il checkbox per confermare la sottoscrizione e poi procedere con **Avanti**.

Il termine della sottoscrizione è segnalata da un messaggio di conferma.

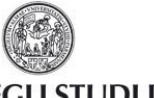

Guida alla presentazione e

UNIVERSITÀ DEGLI STUDI DI PARMA

alla sottoscrizione delle liste elettorali

| Elezioni Studentesche - Sottoscrizione Lista                           |
|------------------------------------------------------------------------|
| Prova documentata                                                      |
| Conferma sottoscrizione<br>L'operazione di sottoscrizione è terminata. |
| torna all'elenco dei collegi                                           |

Nessuno studente può appoggiare con la propria sottoscrizione più di una lista per lo stesso collegio. Il candidato non può sottoscrivere la lista per il collegio per il quale lui stesso è candidato.

Il presentatore non deve esplicitamente sottoscrivere la propria lista in quanto la sua firma è automaticamente conteggiata dal sistema al momento della chiusura del periodo delle sottoscrizioni. Questo avviene solo per i collegi di cui il presentatore fa parte dell'elettorato attivo.

Qualora una lista presenti per i collegi degli organi di cui ai commi 2, 2 bis, 3,4 e 5, la sottoscrizione di un numero non inferiore a 100 elettori, almeno per uno dei collegi sopraddetti, vale anche per tutti gli altri collegi in cui la lista sia stata presentata.

### 11. Il presentatore controlla l'andamento delle sottoscrizioni della lista

A partire dalla fase di sottoscrizione, il presentatore può, in qualsiasi momento, controllare l'andamento delle sottoscrizioni dalla sua pagina web, facendo clic sulla voce di menù gestione liste nella sezione *ELEZIONI STUDENTESCHE*.

| iezic  | oni Stu    | dentesche:Presentazione/G                                        | Bestione L     | iste           |                  |       |             |           |   |   |                         |                |
|--------|------------|------------------------------------------------------------------|----------------|----------------|------------------|-------|-------------|-----------|---|---|-------------------------|----------------|
| questa | a pagina t | rovi l'elenco delle Liste presentate. Puoi a                     | aggiungere, ch | iudere o modif | icare una lista. |       |             |           |   |   |                         |                |
| Elen   | co Liste   | Presentate                                                       |                |                |                  |       |             |           |   |   |                         |                |
| Azioni |            |                                                                  |                |                |                  |       | i           |           |   |   |                         |                |
| Stato  | Lista      | Organo/Collegio                                                  | Elezione       | Candidati      | Candidati        | Firme | N.<br>Sost. | Candidati | Μ | F | Visualizza/<br>Modifica | Chiud<br>Lista |
| a      | Gattolo    | Senato Accademico/Collegio 1 Senato<br>Accademico - CDS e Scuole | 03/10/2016     | 2              | 3                | 3     | 1           | 3         | 2 | 1 | q                       |                |

In questo modo il presentatore può visualizzare online il numero dei sottoscrittori ma non la loro identità. **Attenzione**: il campo **N. sostenitori** indica il numero di firme realmente raccolte non quelle considerate valide.

## 12. Controlli Commissione Elettorale Centrale (fase 2)

Dopo la chiusura delle sottoscrizioni delle liste, la Commissione Elettorale Centrale accerta la regolarità delle stesse, ovvero il possesso da parte dei sottoscrittori dei requisiti previsti per l'elettorato attivo. Le sottoscrizioni effettuate da elettori non più in possesso dei requisiti al momento del controllo sono considerate nulle.

| Rev. 1.0 del 20 dicembre 2016 | Codice Documento: S3_ElezioniOnLine | Pagina 13 di 15 |
|-------------------------------|-------------------------------------|-----------------|
|-------------------------------|-------------------------------------|-----------------|

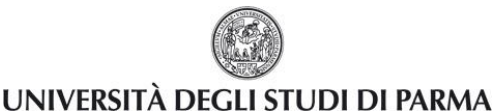

Se, per un dato collegio, il numero complessivo di sottoscrizioni valide risulta inferiore al minimo richiesto, la lista risulta esclusa per quel collegio, ad eccezione del caso in cui la lista raggiunga almeno 100 firme per uno degli altri collegi in cui è presentata.

## 13. Legenda stato della lista

Nell'elenco delle liste elettorali, come primo campo, compare un simbolo indicante lo stato della lista stessa.

| :GLI                | STU                    | IDI DI PARMA                                                                    |                   |                     |                     |             |             |           |    |                                   |                 | Servizi online                |
|---------------------|------------------------|---------------------------------------------------------------------------------|-------------------|---------------------|---------------------|-------------|-------------|-----------|----|-----------------------------------|-----------------|-------------------------------|
|                     | RORE<br>in è possi     | bile chiudere la lista. Il genere maschile non è rappresentato.                 |                   |                     |                     |             |             |           |    |                                   |                 | Legenda                       |
| lezio               | ni Stu                 | dentesche:Presentazione/Gestione Liste                                          |                   |                     |                     |             |             |           |    |                                   |                 |                               |
| n questa<br>- Elenc | i pagina t<br>co Liste | rovi l'elenco delle Liste presentate. Puoi aggiungere, chiudere o<br>Presentate | modificare una li | sta.                |                     |             |             |           |    |                                   |                 | × Lista Ritirata              |
|                     | Lista                  | Organo/Collegio                                                                 | Data<br>Elezione  | N. min<br>Candidati | N. max<br>Candidati | N.<br>Firme | N.<br>Sost. | Candidati | MF | Azioni<br>Visualizza/<br>Modifica | Chiudi<br>Lista | Ze Lista non più confermabile |
| Stato               | Linu                   |                                                                                 |                   |                     |                     |             |             |           |    |                                   |                 |                               |

**6** lista aperta (dal momento in cui la lista è stata presentata fino al termine dell'accettazione delle candidature).

|             |                          |                                                                   |                   |                     |                     |             |             |           |     |             |        | <u> </u>                   |
|-------------|--------------------------|-------------------------------------------------------------------|-------------------|---------------------|---------------------|-------------|-------------|-----------|-----|-------------|--------|----------------------------|
| p.cine      | ca.it/auth               | /studente/Elezioni/PGLHome.do:jsessionid=0CB8AE934760             | FDC5F23B2A4       | 20189E838.esse      | 3-unipr2-preprod    | -01         |             |           |     |             |        | ☆                          |
| 365         | 🔄 UNIPI                  | R 🗋 PREPROD 🐹 ugov 🗋 PROD ‡ Citrix session                        | kille 🕒 CITE      | RIX                 |                     |             |             |           |     |             |        |                            |
|             |                          |                                                                   |                   |                     |                     |             |             |           |     |             |        |                            |
| 5.          |                          | NETA NO                                                           |                   |                     |                     |             |             |           |     |             |        |                            |
| GL          | <b>STU</b>               | DI DI PARMA                                                       |                   |                     |                     |             |             |           |     |             |        | <b>C</b>                   |
|             | ヨピ                       |                                                                   |                   |                     |                     |             |             |           |     |             |        | Servizi online             |
|             |                          |                                                                   |                   |                     |                     |             |             |           |     |             |        |                            |
| lezio       | oni Stud                 | dentesche:Presentazione/Gestione Liste                            |                   |                     |                     |             |             |           |     |             |        | Legenda                    |
| quest       | a pagina tr              | rovi l'elenco delle Liste presentate. Puoi aggiungere, chiudere o | modificare una li | ista.               |                     |             |             |           |     |             |        | Automotive                 |
| Elen        | co Liste                 | Presentate                                                        |                   |                     |                     |             |             |           |     |             |        | - Lista Chiusa             |
|             |                          |                                                                   |                   |                     |                     |             |             |           |     | Azion       | i      | 🔓 Lista Aperta             |
| Stato       | Lista                    | Organo/Collegio                                                   | Data<br>Elezione  | N. min<br>Candidati | N. max<br>Candidati | N.<br>Firme | N.<br>Sost. | Candidati | MF  | Visualizza/ | Chiudi | × Lista Ritirata           |
|             |                          |                                                                   |                   |                     |                     |             |             |           |     | Modifica    | Lista  | 7                          |
|             |                          | Senato Accademico/Collegio 1 Senato Accademico - CDS e            | 03/10/2016        | 2                   | 3                   | 3           | 1           | 3         | 1 2 | Q,          |        | Lista non più confermabile |
| A           | amicizia                 | Scuole                                                            |                   |                     |                     |             |             |           |     |             |        |                            |
| ۵           | amicizia                 | Scuole                                                            |                   |                     |                     |             |             |           |     |             |        | Lista Esclusa              |
| A           | amicizia                 | Scuole                                                            |                   | 1                   |                     |             |             |           |     |             |        | Lista Esclusa              |
| A           | amicizia<br>la altra Lis | Scuole 4a                                                         |                   |                     |                     |             |             |           |     |             |        | Cista Esclusa              |
| A           | amicizia<br>la altra Lis | Scuole 3                                                          |                   |                     |                     |             |             |           |     |             |        | C Lista Esclusa            |
| A           | amicizia<br>la altra Lis | Scuole                                                            |                   |                     |                     |             |             |           |     |             |        | 🗢 Lista Esclusa            |
| A<br>resent | amicizia<br>la altra Lis | Scuole 6                                                          |                   | 1                   | -                   |             |             |           |     |             |        | 🗢 Lista Esclusa            |

lista chiusa (terminato periodo dell'accettazione inizio delle sottoscrizioni oppure fine delle sottoscrizioni senza nessun errore riscontrato dall'ufficio elettorale).

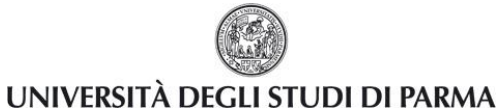

Guida alla presentazione e

alla sottoscrizione delle liste elettorali

| e3.pp.cin | eca.it/auth   | n/studente/Elezioni/PGLHome.do;jsessionid=D55CE4A67E6             | 26674618EB711     | 1803EDC32.esse      | 3-unipr2-preprod    | 1-01        |             |           |     |             |         | <b>☆</b>                   |
|-----------|---------------|-------------------------------------------------------------------|-------------------|---------------------|---------------------|-------------|-------------|-----------|-----|-------------|---------|----------------------------|
| fice365   | 📓 UNIP        | R 🗅 PREPROD 🐹 ugov 🗅 PROD ‡ Citrix session                        | kille 🕒 CITF      | RIX                 |                     |             |             |           |     |             |         |                            |
|           |               |                                                                   |                   |                     |                     |             |             |           |     |             |         |                            |
|           |               | NETA MARKET NO?                                                   |                   |                     |                     |             |             |           |     |             |         |                            |
| DEGL      | I STU         | DI DI PARMA                                                       |                   |                     |                     |             |             |           |     |             |         | Constant contract          |
| 9         | RĽ            |                                                                   |                   |                     |                     |             |             |           |     |             |         | Servizi online             |
|           |               |                                                                   |                   |                     |                     |             |             |           |     |             |         |                            |
| Elezi     | oni Stu       | dentesche:Presentazione/Gestione Liste                            |                   |                     |                     |             |             |           |     |             |         | Legenda                    |
| In ques   | ta pagina t   | rovi l'elenco delle Liste presentate. Puoi aggiungere, chiudere o | modificare una li | ista.               |                     |             |             |           |     |             |         | A Lista Chiusa             |
| Eler      | ico Liste     | Presentate                                                        |                   |                     |                     |             |             |           |     |             |         |                            |
|           |               |                                                                   |                   |                     |                     |             |             |           |     | Azioni      | i i i i | Lista Aperta               |
| Stato     | Lista         | Organo/Collegio                                                   | Elezione          | N. min<br>Candidati | N. max<br>Candidati | N.<br>Firme | N.<br>Sost. | Candidati | MF  | Visualizza/ | Chiudi  | × Lista Ritirata           |
|           |               | Sanata Accadamica/Callagia 1 Sanata Accadamica - CDS a            |                   |                     |                     |             |             |           |     | Modifica    | Lista   |                            |
| •         | amicizia      | Senato Accademico Collegio 1 Senato Accademico - CDS e<br>Scuole  | 03/10/2016        | 2                   | 3                   | 3           | 1           | 3         | 1 2 | Q,          |         | Lista non plu confermabile |
|           |               |                                                                   |                   |                     |                     |             |             |           |     |             |         | 🖨 Lista Esclusa            |
|           |               |                                                                   |                   |                     |                     |             |             |           |     |             |         |                            |
| Preser    | ita altra Lis | sta                                                               |                   |                     |                     |             |             |           |     |             |         |                            |
| Preser    | nta altra Lis | sta                                                               |                   |                     |                     |             |             |           |     |             |         |                            |
| Preser    | nta altra Lis | sta                                                               |                   |                     |                     |             |             |           |     |             |         |                            |
| Preser    | nta altra Lis | sa -                                                              |                   |                     |                     |             |             |           |     |             |         |                            |
| Preser    | nta altra Lis | da -                                                              |                   |                     |                     |             |             |           |     |             |         |                            |

lista esclusa (al termine delle sottoscrizioni e a seguito dei controlli effettuati dall'Ufficio elettorale la lista non supera i controlli previsti).

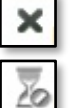

lista ritirata (il presentatore ritira la lista)

lista non più confermabile

| Rev. 1.0 del 20 dicembre 2016 | Codice Documento: S3_ElezioniOnLine | Pagina 15 di 15 |
|-------------------------------|-------------------------------------|-----------------|